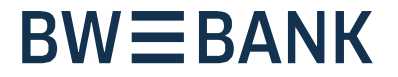

# pushTAN-Verbindung zurücksetzen und freischalten

Sie wollen eine Rücksetzung Ihrer pushTAN-Verbindung über das Online-Banking selbst vornehmen?

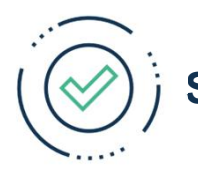

Setzen Sie dazu als erstes Ihre BW-pushTAN-App zurück:

#### Android:

 Deinstallieren Sie die BW-pushTAN-App und installieren Sie diese erneut.

#### iOS:

- Beenden Sie die BW-pushTAN-App vollständig\*
- Rufen Sie über die Geräte-Einstellungen die BW-pushTAN-App auf
- Tippen/Aktivieren Sie den Schieberegler "App zurücksetzen"
- Starten Sie nun die BW-pushTAN-App erneut

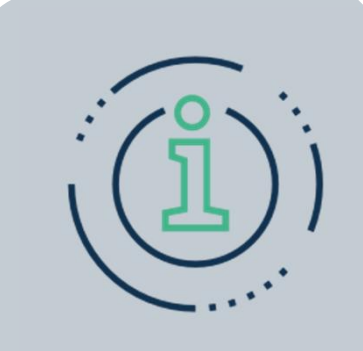

#### \* Vollständiges Beenden einer App bei iOS:

- Streichen Sie auf dem Home-Bildschirm eines iPhone X oder neuer, bzw. eines iPad mit iOS 12 vom unteren Bildschirmrand nach oben, und lassen Sie den Finger auf der Mitte des Bildschirms liegen.
  Drücken Sie auf dem iPhone 8 oder älter zweimal auf die Home-Taste, um die zuletzt verwendeten Apps anzuzeigen.
- Streichen Sie nach rechts oder links, um die App zu finden, die geschlossen werden soll.
- Streichen Sie über die Vorschau der App nach oben, um sie zu schließen.

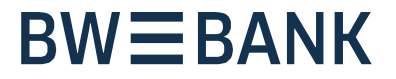

### Login Online-Banking

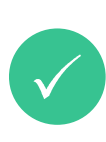

Melden Sie sich mit Ihrem Anmeldenamen und Ihrer Online-Banking PIN an.

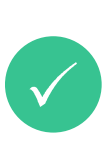

Rufen Sie die pushTAN-Verwaltung auf. Über Online-Banking → PIN/TAN-Verwaltung → pushTAN verwalten

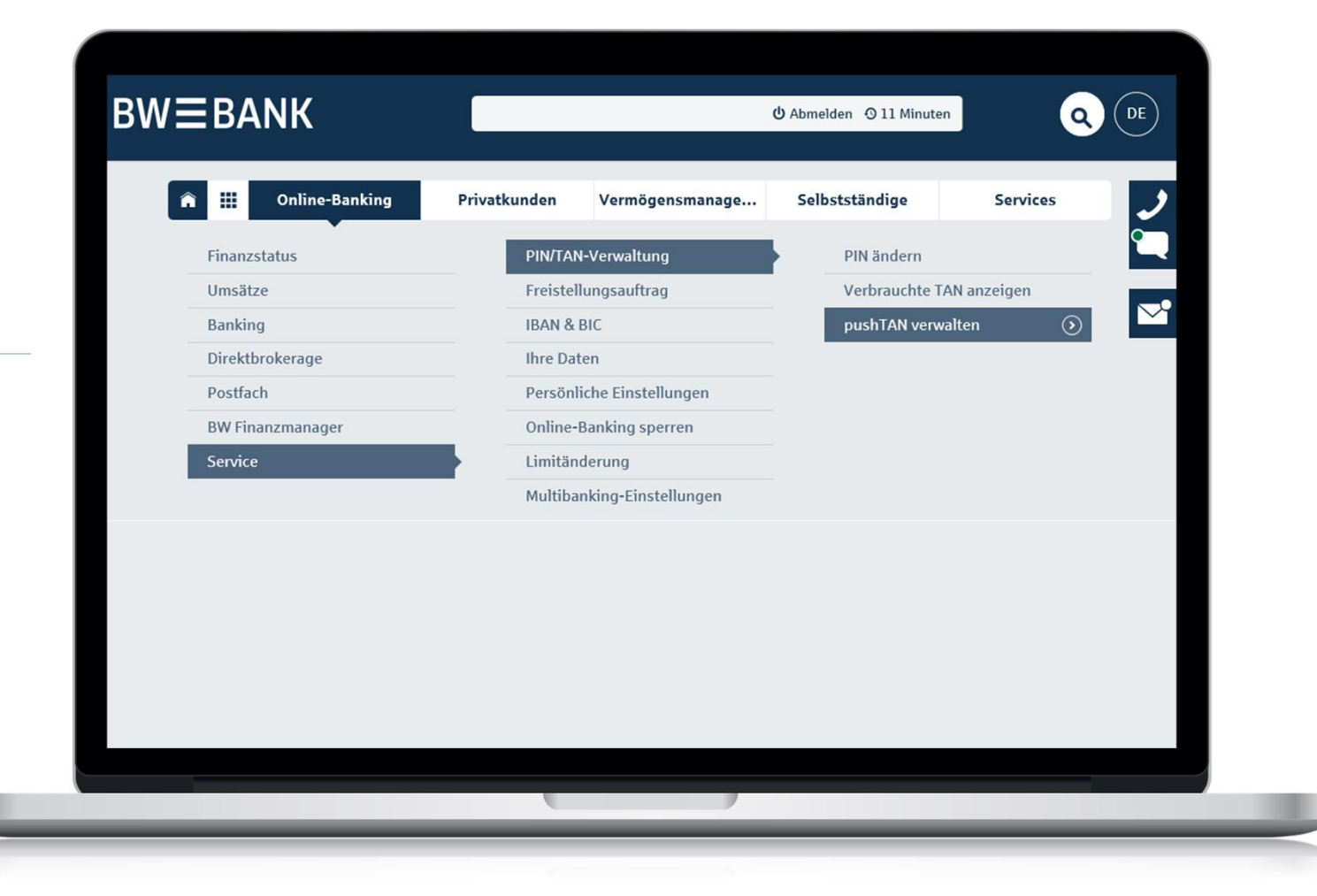

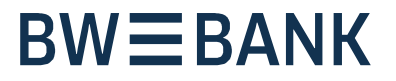

#### pushTAN-Verbindung zurücksetzen

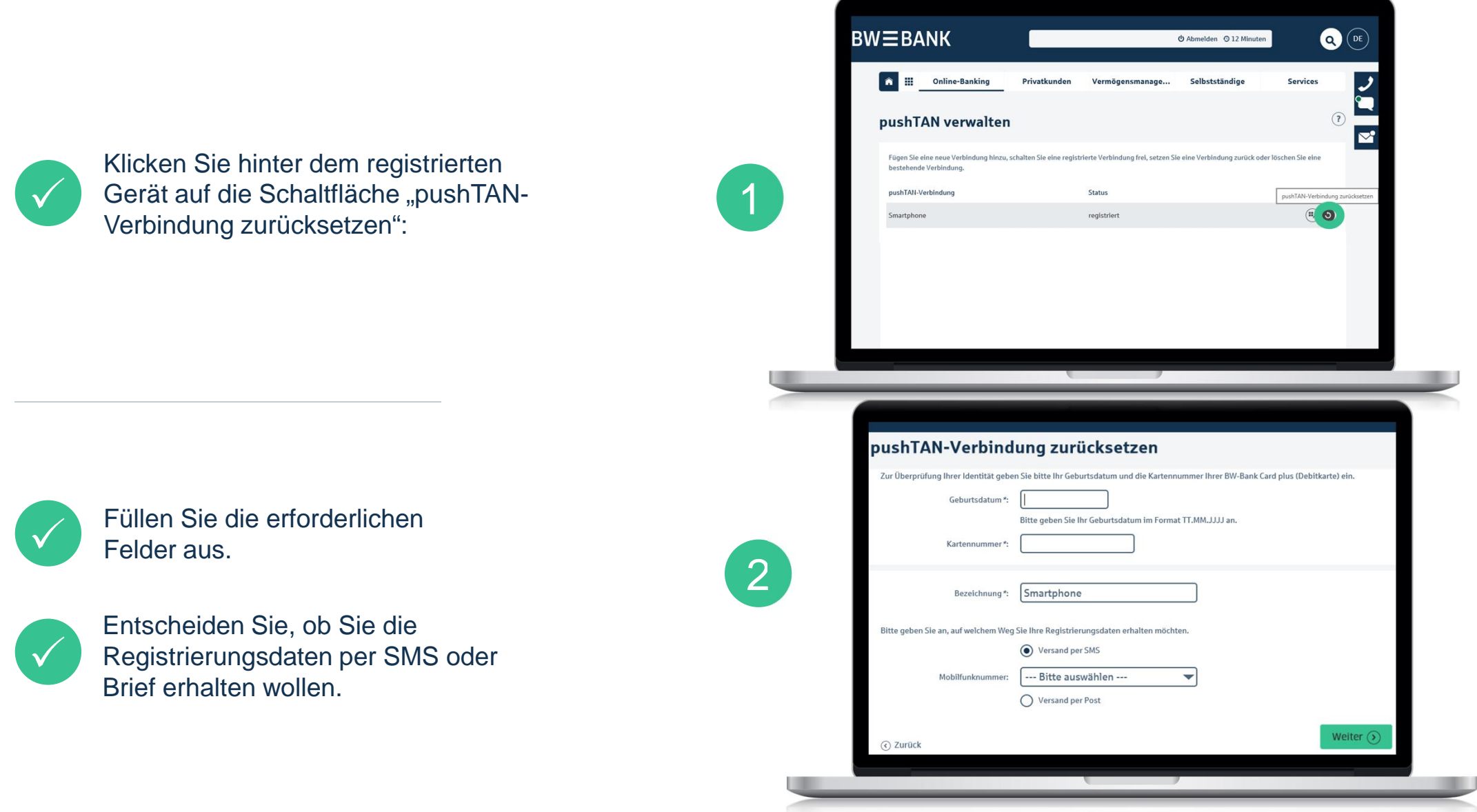

# **BWBA**NK

#### pushTAN-Verbindung freischalten

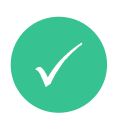

Wenn Sie die Registrierungsdaten per SMS angefordert haben, klicken Sie auf den Link in der SMS.

Der neue Freischaltcode wird dann in der BW-pushTAN-App generiert.

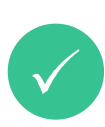

Tragen Sie diesen Freischaltcode nun im angezeigten Feld im Online-Banking ein und klicken Sie auf "Freischalten":

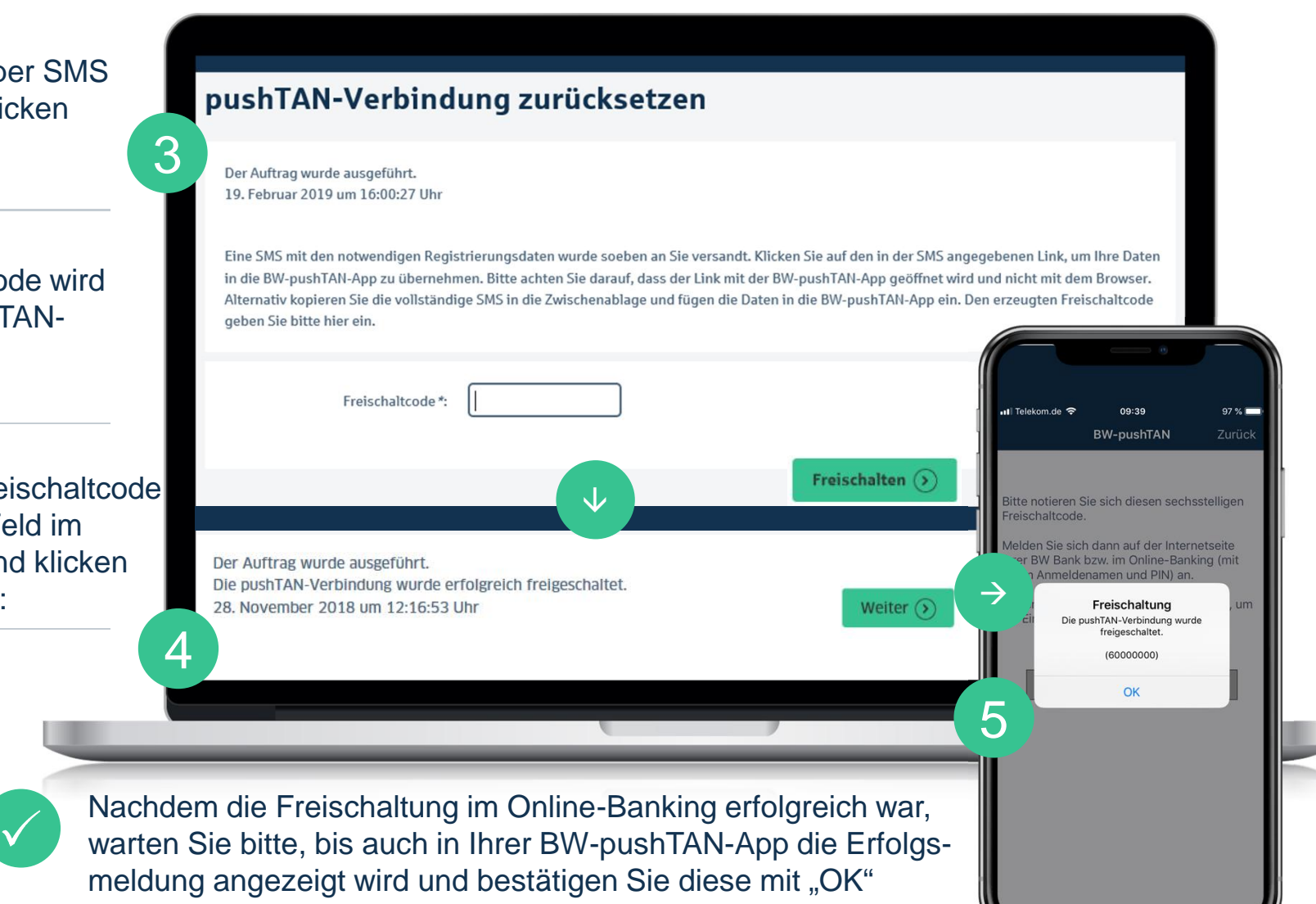